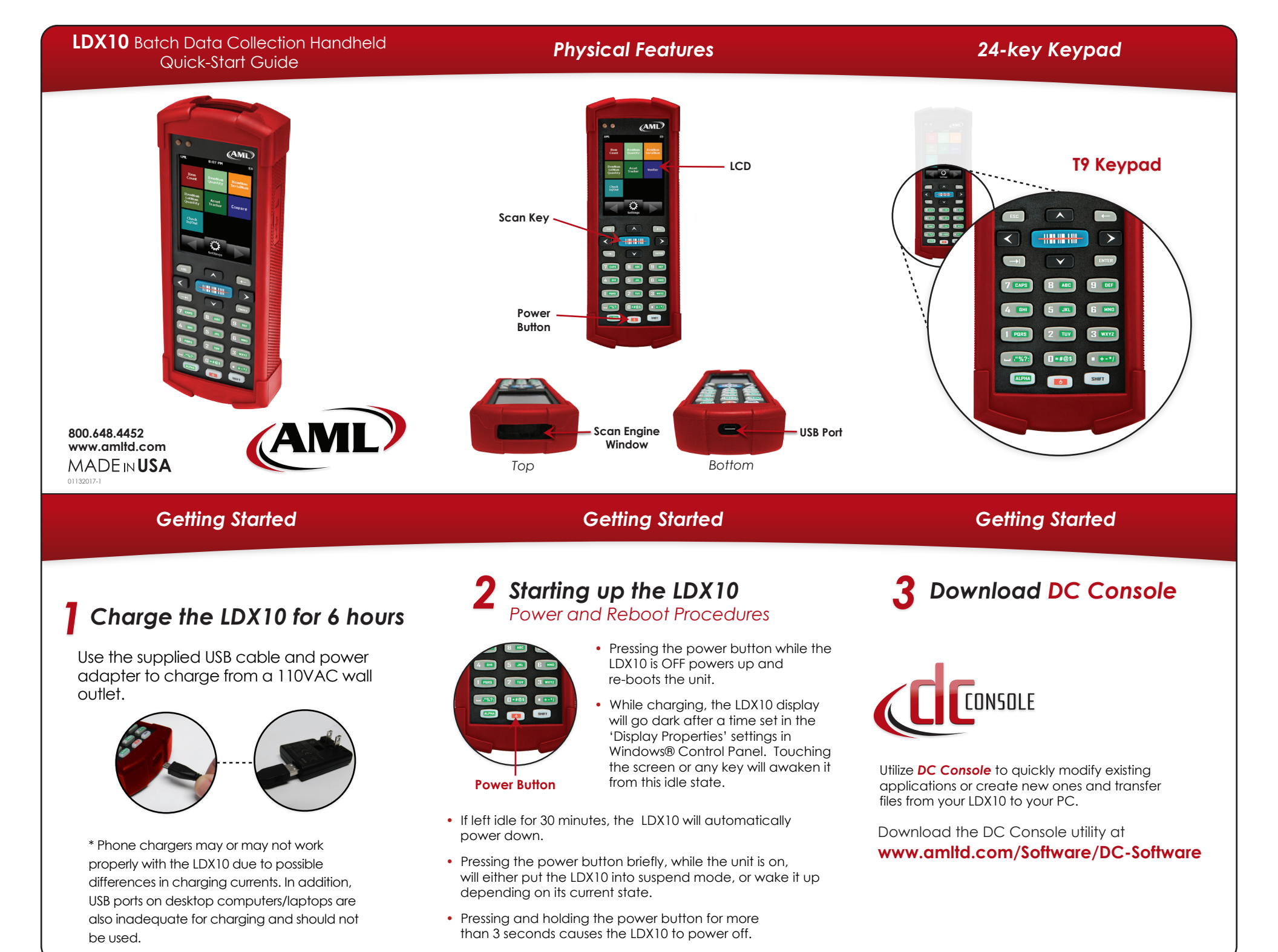

## DC Suite Software

## DC Suite Software

## DC Suite Software

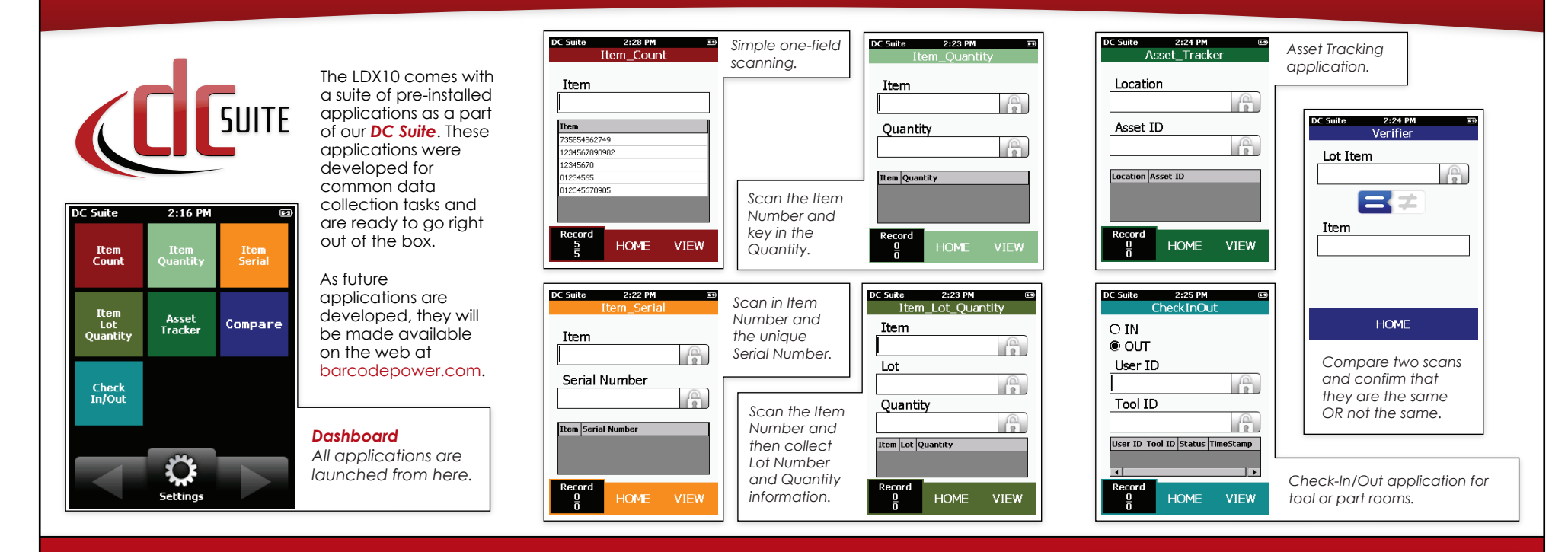

Accessories

### Support

# **Protective Cases**

Red

(Standard)

Oranae

Yellow

Green

Blue

Black

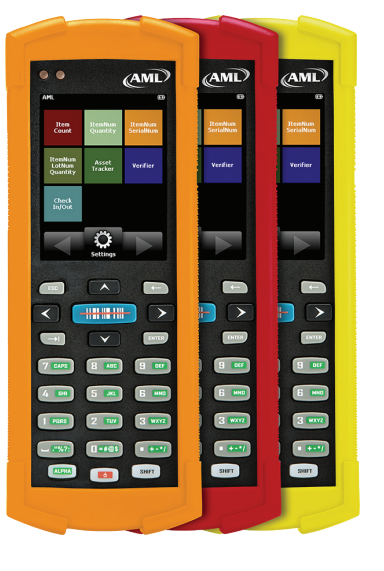

## Learn More About the LDX10 at: www.amltd.com/ldx10

For DC Suite downloads and support visit: www.amltd.com/Software/DC-Software

## Warranty Agreements

**SVC-EWLDX10** Extended Warranty, 3 year, LDX10 **SVC-EWPLDX10** Extended Warranty PLUS, 3 year,

LDX10

#### Get Updates from AML

Don't forget to register your product(s) online at www.amltd.com/register to receive updates about AML products and software.

#### $\ensuremath{\textcircled{\sc 0}}$ 2017 American Microsystems, Ltd. All rights reserved.

American Microsystems, Ltd. reserves the right to make changes in specifications and other information contained in this document without prior notice, and the reader should in all cases consult American Microsystems, Ltd. to determine whether any such changes have been made. The information in this publication does not represent a commitment on the part of American Microsystems, Ltd. American Microsystems, Ltd. shall not be liable for technical or editorial errors or omissions contained herein; nor for incidental or consequential damages resulting from the furnishing, performance, or use of this material. This document contains proprietary information which is protected by copyright. All rights are reserved. No part of this document may be photocopied, reproduced, or translated into another language without the prior written consent of American Microsystems, Ltd.

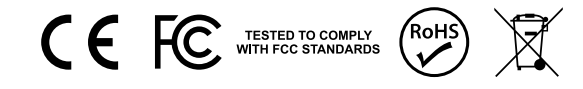

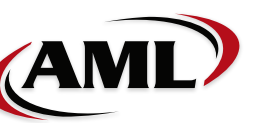

2190 Regal Parkway Euless, TX 76040 800.648.4452 www.amltd.com